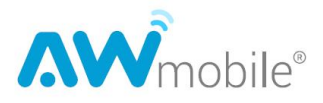

# CMlink-AWmobile 美国卡设置指引

请您抵达美国本土后检查如下设置:

#### 1. 检查 SIM 卡激活状态

请确认您的 SIM 卡是否已提前在网站上购买套餐并预选激活日期(建议设置在抵达 美国的前一天),如果您没有收到过激活邮件或者不确定是否自己做过激活操作,请前往 <u>https://mall.cmlink.com/na/zh/activate-sim</u> 或 <u>awmobile.us/activate</u>

#### 2. 抵达美国并插卡使用

将已激活的 SIM 卡已经插入您的手机。如果使用 eSIM, 请到达美国本土后再扫描 QRcode。

#### 3. 设置手机系统并启用

无论你使用 iOS 还是 Android 系列手机,都需要检查系统设置。具体的选项,可能操作版本的菜单名称和位置可能略有不同,但均大同小异。具体如下:

#### 3.1 iOS-苹果手机

### 3.1.1 打开"设置",检查"蜂窝网络"

(1) 蜂窝数据已经调整至 AWmobile 美国卡(卡的名称可以自定义)

(2) 默认语音号码已经调整至 AWmobile 美国卡

(3) SIM 卡设置中 AWmobile 美国卡已经处于"打开"状态

| <b>〈</b> 设置      | 蜂窝网络                    |            |
|------------------|-------------------------|------------|
| 蜂窝数据             |                         | AWmobile > |
| 个人热点             |                         | 打开 >       |
| 关闭蜂窝数据<br>推送通知在内 | ,通过Wi-Fi使用包括电<br>的所有数据。 | 子邮件、网页浏览和  |
| 默认语音号            | 号码                      | AWmobile > |
| SIM卡             |                         |            |
| 重号 主号<br>+1      |                         | 打井 >       |
| AWmob            | ile                     | 打开 >       |
| 作为"商务<br>+1      | "使用                     | 关闭 >       |
| 添加eSIM           |                         |            |
| "主号"的蜂窝          | 数据                      |            |
| 本期总用量            |                         | 1.91 GB    |
| 本期漫游用            | 目量                      | 0 KB       |
| APP (按用量排        | 非序)                     | 按名称排序      |

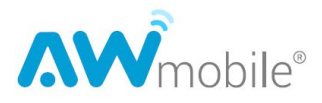

## 3.1.2 点击 SIM 卡下的 AWmobile 美国卡的选项

- (1) 首先检查"启用此号码"处于打开状态
- (2)检查蜂窝数据网络选项,调整至"自动 5G" 避免使用 2G 或 3G

| 17:34                                                                          | ::!! 🗢 🚺        |  |  |  |
|--------------------------------------------------------------------------------|-----------------|--|--|--|
| <b>〈</b> 蜂窝网络                                                                  | Carrier         |  |  |  |
| 蜂窝号码标签                                                                         | AWmobile >      |  |  |  |
| 启用此号码                                                                          |                 |  |  |  |
| CARRIER                                                                        |                 |  |  |  |
| 网络选择                                                                           | Wi-Fi Calling > |  |  |  |
| 本机号码                                                                           | +1 ( >          |  |  |  |
| Wi-Fi通话                                                                        | 打开 >            |  |  |  |
| 在其他设备上通话                                                                       | 关闭 >            |  |  |  |
| 语音与数据                                                                          | 自动5G >          |  |  |  |
| 蜂窝数据网络                                                                         | >               |  |  |  |
| 数据模式                                                                           | 标准 >            |  |  |  |
| 限制 IP 地址跟踪                                                                     |                 |  |  |  |
| 数据漫游                                                                           |                 |  |  |  |
| SIM卡PIN码                                                                       | >               |  |  |  |
| 在"邮件"和Safari浏览器中对已知跟踪器隐藏你的IP地<br>址来限制IP地址跟踪。关闭此功能将同时关闭此蜂窝网络<br>提供商的iCloud专用代理。 |                 |  |  |  |
| 删除eSIM                                                                         |                 |  |  |  |
|                                                                                |                 |  |  |  |

| 17:35                                  |       | ::!! 🗢 💷 |  |  |  |
|----------------------------------------|-------|----------|--|--|--|
| Carrier                                | 语音与数据 |          |  |  |  |
| 自动 5G                                  |       | ~        |  |  |  |
| 启用 5G                                  | 启用 5G |          |  |  |  |
| LTE                                    |       |          |  |  |  |
| "自动5G"仅在需要时使用5G,提升性能同时优化电池<br>续航能力。    |       |          |  |  |  |
| "启用5G"会在可用时始终使用5G,即使可能降低电池续航<br>能力或性能。 |       |          |  |  |  |
| 5G可能会影响电池续航能力以及部分语音通话和数据的<br>可靠性。      |       |          |  |  |  |
|                                        |       |          |  |  |  |
|                                        |       |          |  |  |  |
|                                        |       |          |  |  |  |
|                                        |       |          |  |  |  |
|                                        |       |          |  |  |  |
|                                        |       |          |  |  |  |
|                                        |       |          |  |  |  |
|                                        |       |          |  |  |  |
|                                        |       |          |  |  |  |
|                                        |       |          |  |  |  |
|                                        |       |          |  |  |  |
|                                        |       |          |  |  |  |

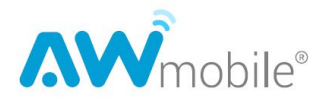

3.1.3 VoLTE 选项: iOS 14.0 之前的版本需要人工开启 VoLTE 选析

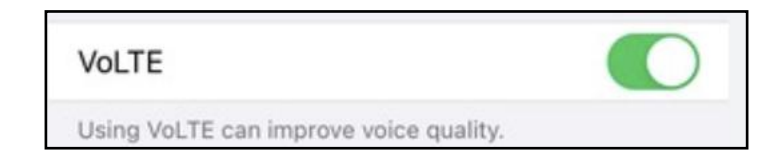

- 3.2 Android 手机(不同型号手机略有不同,但大同小异):
- 3.2.1 打开"设置",检查"移动网络"或"双卡和移动网络"
- (1) 上网或蜂窝数据已经调整至 AWmobile 美国卡(卡的名称可以自定义)
- (2) 拨号或默认语音号码已经调整至 AWmobile 美国卡
- (3) 数据网络处于开启状态
- (4) VoLTE 选项处于开启状态(2023 年以后的 OS 默认开启)

| 上午8:39 📼                       | Ă GG⊠ GA                                         | \$ \$ \$ III \$ |
|--------------------------------|--------------------------------------------------|-----------------|
| <                              | 双卡和移动网约                                          | 各               |
| SIM 卡信息                        |                                                  |                 |
|                                | <b>中国移动</b><br>613                               | >               |
| 2 <b>4</b>                     | Wmobile<br>9                                     | >               |
| 通用设置                           |                                                  |                 |
| <b>启用数据</b><br>允许通过程           | <b>网络</b><br><sup>多动网络存取数据</sup>                 |                 |
| <b>启用VoL</b><br>开启后在驱<br>得更好的递 | <b>TE高清通话</b><br>挂留4G时会尝试连接VoLTE网<br>叠信业务(通话等)体验 | 络,从而获           |
| <b>流量套餐</b><br>设置流量套           | <b>设置</b><br><sup>雲餐,防止流量偷跑</sup>                | >               |
| <b>境外漫游</b><br>漫游时连接           | <b>7设置</b><br><sup>接到移动数据网络服务</sup>              | >               |
| <b>始终接收</b><br>在禁用数据<br>费用     | <b>[彩信</b><br>昭时仍然接受彩信,可能会产:                     | 生数据流量           |
| 默认卡设置                          |                                                  |                 |
| 拨号                             |                                                  | 2 AWmobile >    |
| 上网                             |                                                  | ☑ AWmobile >    |
|                                |                                                  | •               |

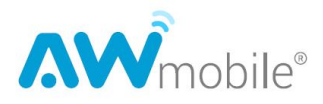

# 3.2.2 点击 SIM 卡下的 AWmobile 美国卡的选项

(1) 首先检查"启用此号码"处于启用状态

(2)检查网络类型选项或网络偏好设置,调整至"5G或4G网络优先" 避免使用 2G或 3G

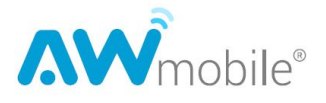

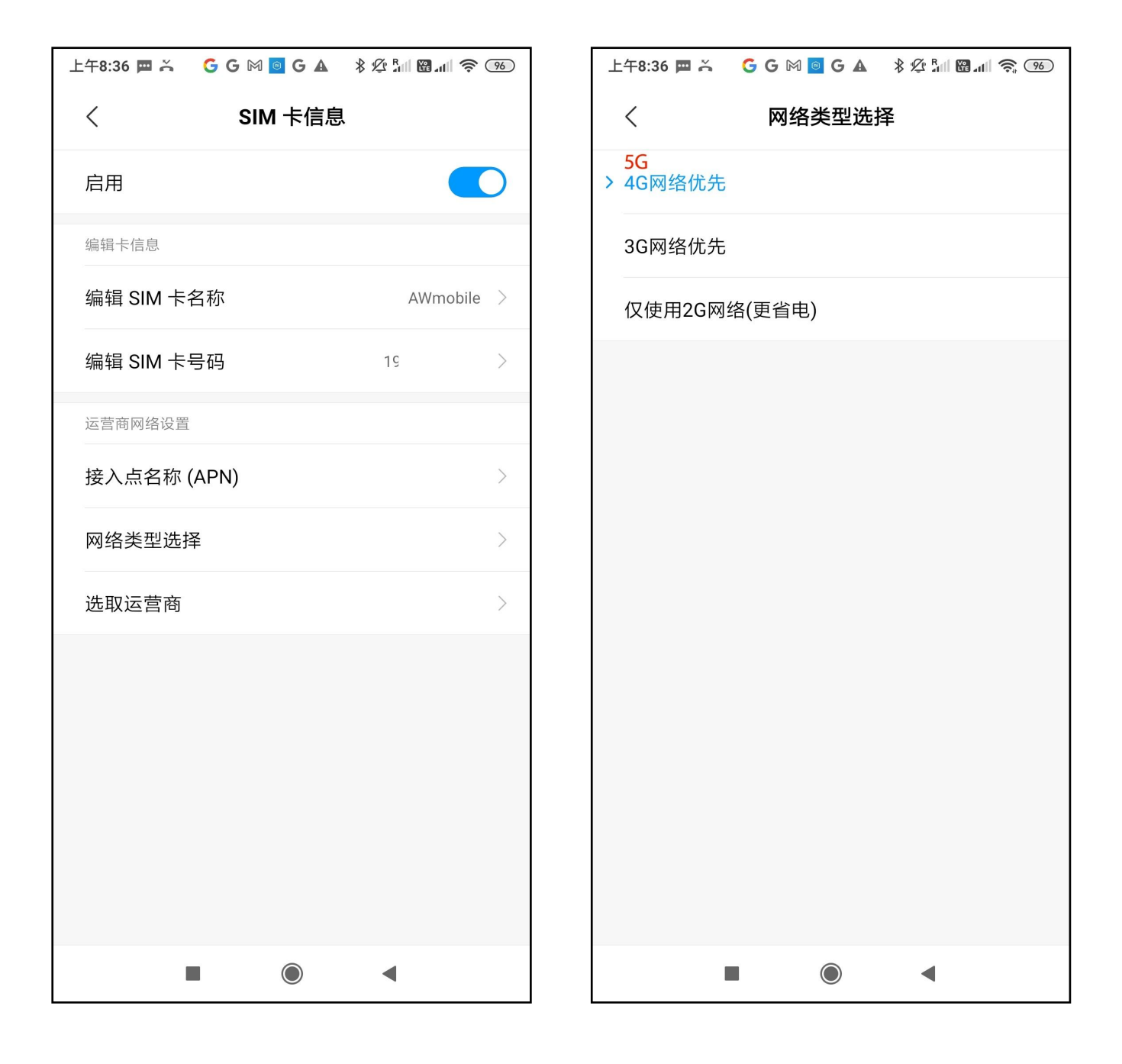

## 3.2.3 设置接入点名称 (APN)

请浏览 awmobile.us/APN

请点击"添加新的 APN",在新的 APN 配置中,输入以下信息:

- 名称: awmobile
- APN: wholesale (确保大小写正确)

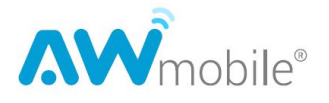

- 其他字段保持为空白或默认设置。 保存设置并退出 APN 配置页面。 重新启动您的手机,回到此页面检查,以确保新的 APN 设置生效。

| 上午8:40 🕅 🍝              | GGM 🧧 GA       | * Ø III 🕅 📶 🄶 93 |
|-------------------------|----------------|------------------|
| <                       | APN            |                  |
| 通用                      |                |                  |
|                         |                | >                |
|                         |                | >                |
| > awmobile<br>wholesale |                | $\rightarrow$    |
|                         | -              |                  |
|                         |                |                  |
|                         |                |                  |
|                         |                |                  |
|                         |                |                  |
|                         |                |                  |
|                         |                |                  |
| _                       | 十<br>新建 APN 重置 | ]<br>ഇ           |
| 1                       |                | •                |